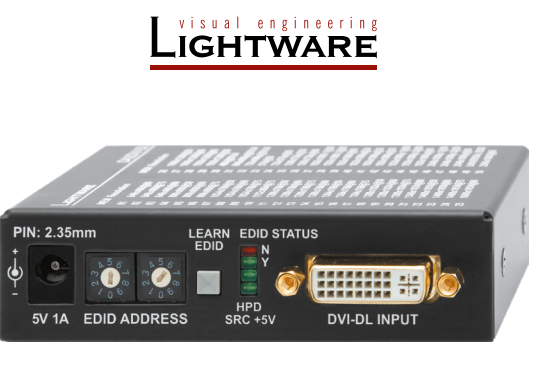

**Quick Start Guide** 

DA2DVI-DL

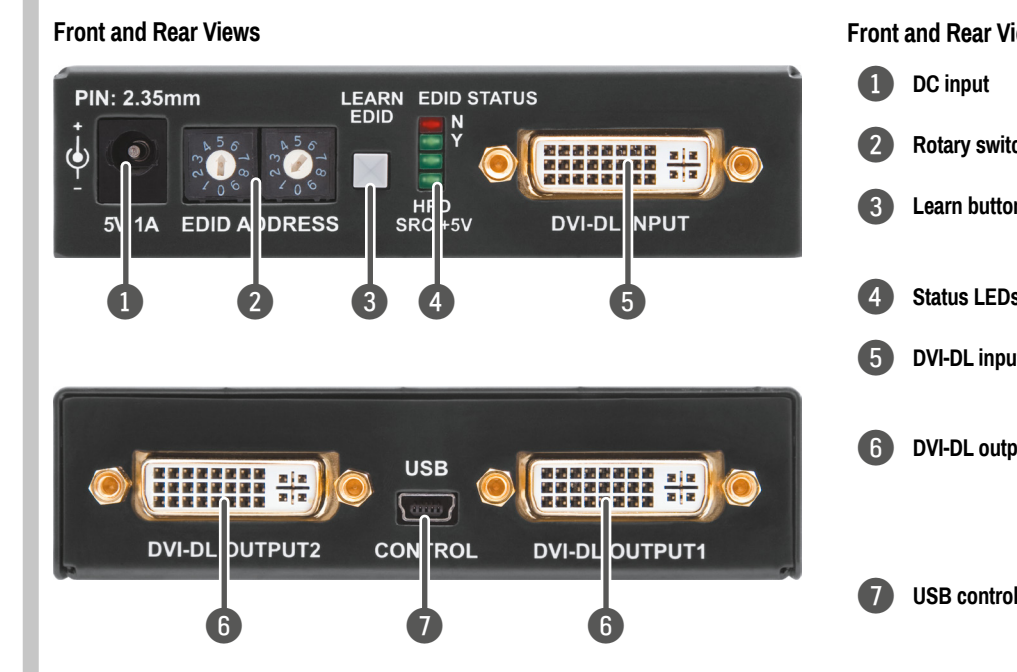

## Front and Rear Views - Legend

| 1 | DC input        | Connect the output of the supplied 5V power adaptor or use Lightware's rack mountable power supply unit.                                                                                                    |
|---|-----------------|----------------------------------------------------------------------------------------------------|
| 2 | Rotary switches | The rotary switches select one of the EDID memory addresses.                                                                                                    |
| 3 | Learn button    | Stores the EDID of the display device attached to DVI-DL OUTPUT 1 in the selected memory address between #51#79.                                                                                                    |
| 4 | Status LEDs     | Display EDID information during operation and the installed firmware version during system boot up.                                                                                                    |
| 5 | DVI-DL input    | Connect one single or Dual-Link DVI cable (only digital pins are connected internally) between the DVI source and DA2DVI-DL.                                                                                                    |
| 6 | DVI-DL outputs  | Connect single or dual-link DVI cables (only digital pins are<br>connected internally) between DA2DVI-DL and the display<br>devices. The output connectors are able to supply 500 mA<br>current on pin 14 to power fiber optical DVI extenders like<br>Lightware's DVI-OPT-TX110. |
| 7 | USB control     | Advanced EDID management and firmware upgrade are available via the USB interface.                                                                                                    |

## Important Safety Instructions

Please read the supplied safety instruction document before using the product and keep it available for future reference.

## Introduction

The DA2DVI-DL is a Dual-Link DVI distribution amplifier with two outputs. It includes EDID management function, which is configurable on the front panel, or via USB by Lightware Device Controller software.

## **Box Contents**

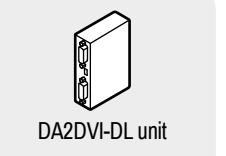

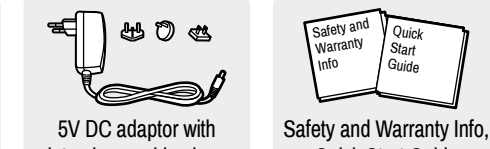

# **Connecting Steps** PC Monitor Projector Power adaptor Laptop

If none of the LEDs light up upon power-up, the unit is most likely damaged and further use is not advised. Please contact support@lightware.com.

## **EDID Memory**

- Address #00: the EDID of the last attached monitor. Address #01.,#50: factory preset EDIDs, #49. Light-
- ware's Universal EDID. • Address #51..#79: user programmable EDID memory.

**1** The #30..#45 memories and #49 contain EDIDs supporting various embedded audio formats, for HDMI audio.

## Selecting an EDID

1. Turn the EDID address rotary switches to the desired memory address. Use a flat head screwdriver to change the address: the left switch sets the tens value, the right switch gives the ones value of the EDID.

• Avoid the use of keys, coins, knives and other sharp objects.

- 2. The EDID Status LEDs provide feedback:
- · Red: an empty memory or invalid EDID was selected. Green: valid EDID is present at input.
- 3. Now the selected EDID is emulated at the DVI input.

#### **EDID Learning**

- 1. Turn the Rotary switches to the desired memory address where you want to store the attached display's EDID (between user addresses #51..#79).
- 2. Connect the desired display device to the DVI-DL output 1.
- 3. Press and hold the Learn button for approximately 3 seconds.

| DVI       | Connect the <b>source</b> device (e.g. a PC) to the distribution amplifier's <b>input</b> port by a Dual-Link DVI cable. |
|-----------|----------------------------------------------------------------------------------------------------|
| DVI       | Connect the <b>sink</b> device(s) to the distribution amplifier's <b>output</b> port(s) by a Dual-Link DVI cable.        |
| USB       | Optionally connect the amplifier to a controller device (e.g. a laptop) by a USB cable.                                  |
| Power     | Connect the power adaptor to the DC input on the device first, then to the AC power socket.                              |
| Startup P | rocess                                                                                                    |

- 1. After being powered on, the device displays its firmware version using the EDID STATUS LEDs. The following example shows this process for a firmware version of 1.2.1: Red blinks once  $\rightarrow$  Short pause  $\rightarrow$  Green blinks twice  $\rightarrow$  Short pause  $\rightarrow$  Red and Green blinks once.
- 2. After indicating the firmware version, the red or green EDID STATUS LED lights up depending on the selected EDID's validity:
  - Red 'N': the selected EDID is invalid.
  - Green 'Y': the selected EDID is valid
- 3. If a display device is connected to DVI-DL OUTPUT 1, the DA2DVI-DL reads the EDID from the attached monitor's EDID memory.
  - If the read process is successful, the STATUS LED blinks green four times.
  - If the read process is unsuccessful, the STATUS LED blinks red four times.
- 4. The normal function of the LEDs is in effect.
- The EDID Status LEDs provide feedback: 4.
  - Red: the learn process failed from output 1.
  - · Green: the learn process was successful from output 1.

#### **USB** Connection

The emulated EDID can be customized by the Lightware Device Controller software. For further information please read the manual of Advanced EDID Editor Software.

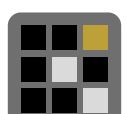

## Special Features

## **Device Reset**

The factory default settings can be restored as follows:

- 1. Set the rotary switches to 00 state.
- 2. Press and keep pressed the Learn button for at least 2 seconds; the red LED blinks 6 times
- 3. The factory default settings are loaded.

## Enable/disable Dual-Link

Dual-Link transmission mode can be enabled/disabled as follows:

- 1. Set the rotary switches to 02 state.
- 2. Press and keep pressed the Learn button for at least 2 seconds:
  - If the top green LED blinks 6 times: Dual-Link is enabled.
  - If the red LED blinks 6 times: Dual-Link is disabled.
- 3. The factory default settings are loaded.

interchangeable plugs **Quick Start Guide** 

## Status LEDs

## EDID STATUS N

- BLINKING: EDID learning is failed.
- ON: selected EDID is invalid.

## EDID STATUS Y

- BLINKING: EDID learning is successful.
- ON: selected EDID is valid.

## HPD LED

• ON: hotplug signal is detected on output 1, sink device is connected.

#### SRC +5V LED

ON: +5V is present on the input, source is connected.

## Locking DC Plug

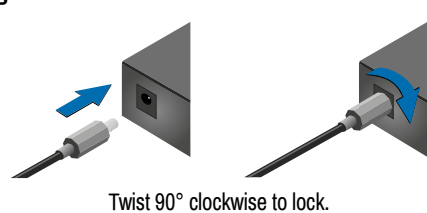

## **Typical Application**

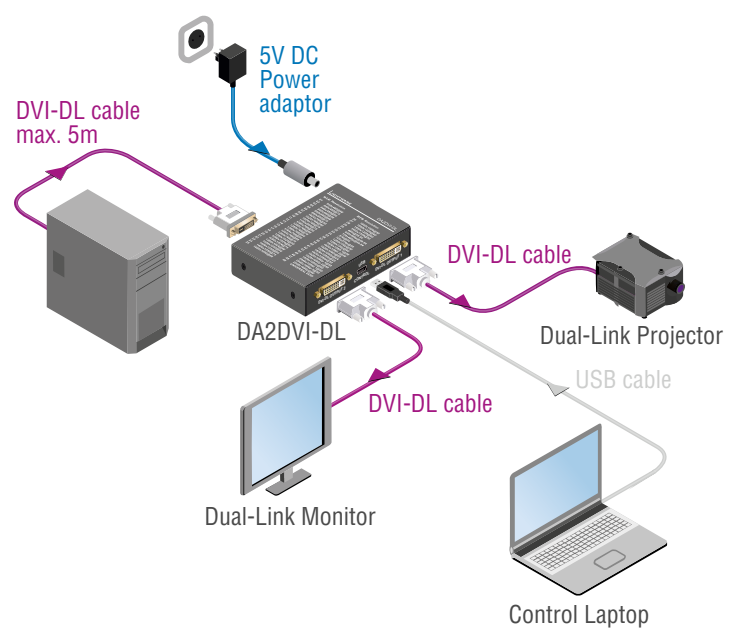

## Further Information

The document is valid with the following firmware version: 1.2.1 The User's manual of this appliance is available at www.lightware.com. See the Downloads section on the dedicated product page.

## Contact us

sales@lightware.com +36 1 255 3800

## support@lightware.com +36 1 255 3810

Lightware Visual Engineering LLC. Peterdy 15, Budapest H-1071, Hungary

> Doc. ver.: 2.1 19200120

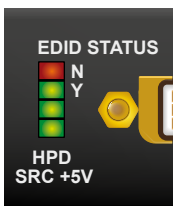